# CZ SHAKS S3b

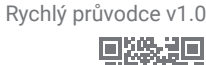

I FD #24

Toto je stručný návod pro nastavení ovladače SHAKS. Úplnou uživatelskou příručku naleznete na webových stránkách výrobce (https://www.shaksgame.com/en).

# Přehled signálů LED

# Rozložení tlačítek / kláves

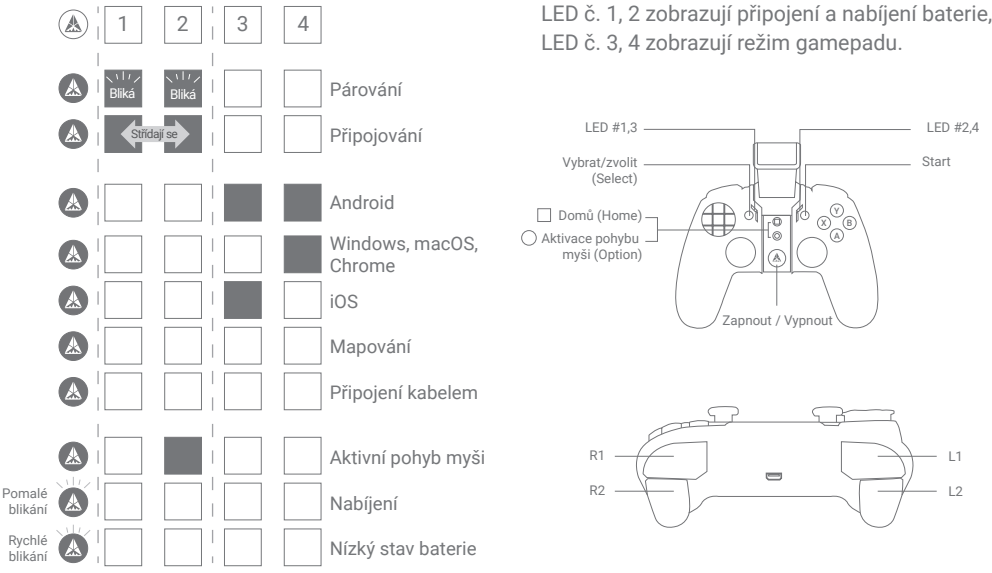

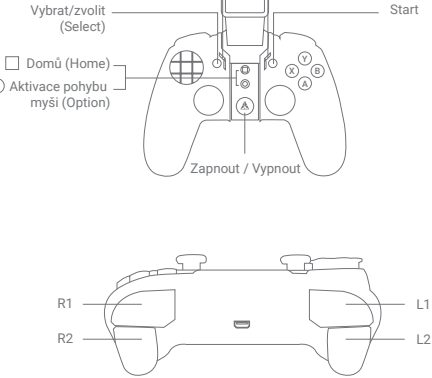

## Aplikace SHAKS GameHub (pouze pro Android)

Vyhledejte SHAKS GameHub v Google Play nebo stáhněte a nainstalujte aplikaci z QR kódu. Přestože pro používání gamepadu není nutné instalovat aplikaci do mobilního telefonu, doporučujeme její instalaci, abyste mohli využívat následující funkce:

- Kontrola (test) tlačítek a kláves gamepadu.
- Nastavení režimu mapování (převod dotykových kláves na klávesy ovladače)
- Turbo, sniper, myš.
- Aktualizace firmwaru.

#### **POZNÁMKA**

Pro aktualizaci firmwaru připojte gamepad pomocí kabelu USB ke zdroji napájení.

#### Jak nabíjet ovladač

- Nabíjejte baterii pomocí přiloženého nabíjecího kabelu z počítače nebo zařízení USB.
- Během nabíjení můžete zařízení používat.

| Když je baterie vybitá | Při nabíjení       | Při plném nabití |
|------------------------|--------------------|------------------|
| (A) rychlé blikání     | (A) pomalé blikání | (A) nesvítí      |

#### Jak provést nastavení ve 3 krocích

(videonávod: https://bit.ly/3aaWUn1

1. V tabulce najděte režim gamepadu pro své zařízení, se kterým jej chcete používat

2. Změňte režim gamepadu podržením "klávesové zkratky".

3. Spárujte přes Bluetooth a můžete začít hrát!

| Vaše zařízení                | Režim gamepadu | Název zařízení vysílaný<br>přes Bluetooth | Klávesová zkratka        |  |
|------------------------------|----------------|-------------------------------------------|--------------------------|--|
| Android, Fire TV, Fire stick |                | SHAKS S3b xxxx Android                    | (▲) + L1                 |  |
| Windows, macOS, Chrome       |                | SHAKS S3b xxxx Win-Mac                    | 🋦 + tlačítko Select      |  |
| iPhone, iPad                 |                | Xbox Wireless Controller                  | 🛦 + Start                |  |
| Android (Mapování)           |                | SHAKS S3b xxxx mapping                    | 🛦 + L1 + tlačítko Select |  |

## Krok 1: Zapnutí napájení

- Stiskněte tlačítko (A) po dobu 3 vteřin
- Když je gamepad zapnutý stisknutím tlačítka (A) ZAP/VYP, výchozí režim gamepadu je "Android". Pro změnu podržte klávesovou zkratku z výše uvedené tabulky. Podle zařízení, které chcete připojit, proveďte krok 2.
- Po dokončení počátečního nastavení si gamepad zapamatuje vaše zařízení a automaticky se připojí.

#### Krok 2: Připojení k zařízení se systémem Android (telefon, tablet, TV/box, Fire TV, Fire Stick)

- 1. Nastavení režimu: Při vypnutém napájení stiskněte současně tlačítko [ 🌰 + L1 ] po dobu 5 vteřin pro nastavení režimu.
- 2. Kontrolní režim: Zkontrolujte, zda jsou LED č. 1 a č. 2 vypnuté a č. 3 a č. 4 svítí. Pokud ano, jedná se o připojení k zařízení se systémem Android. Pokud ne, zopakujte výše uvedený krok.
- 3. Párování Bluetooth: Zapněte tlačítkem ZAP/VYP [()]. Stiskněte současně tlačítko [Select + Start] na 3 vteřiny. Na zařízení vyberte "SHAKS S3b xxxx Android". Po spárování si gamepad zapamatuje a automaticky se znovu připojí

POZNÁMKA - Pokud si přejete hrát v režimu mapování na stejném zařízení se systémem Android, smažte připojení "SHAKS S3b xxxx Android" a postupujte podle "VOLITELNÉHO KROKU: Hra v režimu mapování (pouze pro Android)" pro nastavení a opětovné připojení zařízení Android.

#### Krok 2: Připojení k systému Windows, macOS nebo Chromebooku

Windows - stáhněte si prosím aplikaci na webových stránkách: https://www.shaksgame.com/manual/windows\_eng macOS - https://www.shaksgame.com/manual/ios\_app\_eng

- 1. Nastavení režimu: Při vypnutém napájení stiskněte současně tlačítko [ ( A) + Select ] po dobu 5 vteřin pro nastavení režimu.
- 2. Kontrolní režim: Zkontrolujte, zda jsou LED č. 1, 2, 3 vypnuté, svítí pouze č. 4. Pokud ano, jedná se o připojení k systému Windows/macOS, zařízení Chromebook. Pokud tomu tak není, zopakujte výše uvedený krok.
- 3. Párování Bluetooth: Zapněte tlačítkem ZAP/VYP [()]. Stiskněte současně tlačítko [Vybrat + Spustit] na 3 vteřiny. Na zařízení vyberte "SHAKS S3b xxxx Win-MAC". Po spárování si gamepad zapamatuje a automaticky se znovu připojí.

Doporučujeme používat systém Windows 10 nebo novější. Pokud používáte Windows 7, nainstalujte si prosím nejprve do počítače ovladač "Xbox 360 driver", který najdete na webových stránkách

https://www.shaksgame.com/manual/windows eng.

Doporučujeme používat Big Sur nebo novější verzi systému macOS.

Ikdyž to není nutné, doporučujeme stáhnout si na výše uvedených webových stránkách do svého zařízení obslužnou aplikaci. Z aplikace můžete využívat pokročilé funkce, jako je turbo a sniper, včetně aktualizace FW.

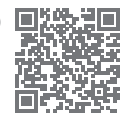

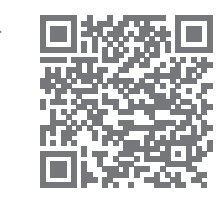

#### Krok 2: Připojení k zařízení iOS (iPhone nebo iPad)

- 1. Nastavení režimu: Při vypnutém napájení stiskněte současně tlačítko [ ( + Start ] po dobu 5 vteřin pro nastavení režimu.
- 2. Kontrolní režim: Zkontrolujte, zda jsou LED č. 1, 2, 4 vypnuté, pouze č. 3 svítí. Pokud ano, jedná se o připojení k zařízení iOS. Pokud ne, zopakujte výše uvedený krok.
- Párování Bluetooth: Zapněte tlačítkem ZAP/VYP [ (). Stiskněte současně tlačítko [Select + Start] na 3 vteřiny. Na zařízení vyberte možnost "Xbox Wireless Controller". Po spárování si gamepad zapamatuje a automaticky se znovu připojí.

POZNÁMKA - Doporučená verze operačního systému: iOS 13 nebo novější.

#### Krok 2: Hraní v režimu mapování (pouze pro Android)

- 1. Nastavení režimu: Při vypnutém napájení stiskněte současně tlačítko [() + L1 + Select ] po dobu 5 vteřin pro nastavení režimu.
- 2. Kontrolní režim: Zkontrolujte, zda jsou všechny signály LED vypnuté. Pokud ne, zopakujte výše uvedený krok.
- 3. Párování Bluetooth: Zapněte tlačítkem ZAP/VYP [()]. Stiskněte současně tlačítko [Select + Start] na 3 vteřiny. Na zařízení vyberte "SHAKS S3b xxxx Mapping". Po spárování si gamepad zapamatuje a automaticky se znovu připojí.
- 4. Nyní jste připraveni hrát hry s namapovanými klávesami na svém zařízení! Pouze v režimu mapování můžete používat dotykové klávesy jako ovladače gamepadu, které jste si nastavili.

POZNÁMKA - Pokud si přejete hrát v režimu bez mapování na stejném zařízení se systémem Android, odstraňte "SHAKS S3b xxxx Mapování" a postupujte podle "Krok 2: Připojení k zařízení se systémem Android (telefon, tablet nebo TV box)" pro nastavení a opětovné připojení zařízení se systémem Android.

#### Kabelové připojení pomocí kabelu USB pro Windows, Android

- 1. Nastavení režimu: Když je ovladač vypnutý, stiskněte tlačítko start a připojte kabel USB k zařízení.
- 2. Kontrolní režim: Zkontrolujte, zda jsou všechny signálizace vypnuté, když je zapnuté tlačítko [🌒].

Doporučujeme používat systém Windows 10 nebo novější. Pokud používáte Windows 7, nainstalujte si prosím nejprve do počítače ovladač "Xbox 360 driver", který najdete na webových stránkách https://www.shaksgame.com/manual/windows\_eng.

#### Obnovení a inicializace pro obnovení procesu nastavení

Pokud se během nastavení vyskytne jakýkoli problém, resetujte gamepad a podle níže uvedeného postupu zkuste tento krok zopakovat. SHAKS funguje jako 4 různé gamepady, takže připojení může být v těchto 4 režimech zmatené.

- 1. Stisknutím tlačítka [Select+Start] na dobu delší než 5 vteřin vymažete profil uložený v daném režimu.
- 2. V nastavení Bluetooth zařízení odstraňte všechny spárované profily.
- 3. Opětovně spusťte zařízení pro potvrzení odstranění všech dat v mezipaměti.

#### POZNÁMKA

- Tlačítko Reset na gamepadu vypne ovladač. Uložený profil se nevymaže.
- V kterékoli fázi můžete přejít do stavu párování stisknutím tlačítka "Select+Start".
- O opětovné připojení se pokusí poslední spárovaný profil. V případě neúspěchu se postupně vyzkouší další.
- "Data protokolu v mezipaměti" (cache) může být vymazáno operačním systémem automaticky do 2-5 minut.
  Můžete počkat na automatický proces vymazání mezipaměti. Doporučujeme však provést výše uvedené v bodě 3.

# Jak přizpůsobit tlačítko Option (O)

- Tlačítko Option (0) má ve výchozím nastavení funkci myši.
- Pokud chcete změnit tlačítko na jinou funkci než myš, spusťte aplikaci na svém počítači/zařízení. Přejděte do části "Nastavení > Nastavení funkčních kláves" (Setting > Function Key Setting) a vyberte si jednu z nich:

| Funkce                | Bezdrátový režim Bluetooth |         |           |          | Propojení |
|-----------------------|----------------------------|---------|-----------|----------|-----------|
|                       | Android                    | Windows | MFi (iOS) | Mapování | kabelem   |
| Virtuální myš         | Ano                        |         |           |          |           |
| Turbo                 | Ano                        | Ano     | Ano       | Ano      | Ano       |
| Sniper                | Ano                        | Ano     | Ano       | Ano      | Ano       |
| Fotoaparát            | Ano                        |         |           |          |           |
| Tlačítko volání/média | Ano                        |         |           |          |           |

Přizpůsobení tlačítka Option (0) není v systému iOS prozatím podporováno.

#### Jak používat funkce Virtual Touch (Mapování)

Jedná se o nahrazení dotykového ovládání na displeji fyzickým tlačítkem/páčkou. Nejprve je ale nutné nastavit (namapovat) pozici dotykového ovládání na displeji a tu propojit s definovaným tlačítkem/páčkou.

- 1. Nejprve si z Google Play stáhněte aplikaci SHAKS GameHub.
- 2. Spárujte gamepad v dotykovém režimu (viz Krok 2: Hraní v režimu mapování).
- 3. Přejděte do aplikace GameHub a zkontrolujte, zda je gamepad správně připojen.
- 4. V dolní části aplikace SHAKS klikněte na možnost Mapovací služba (Mapping Service)
- > Přidat novou hru (Add New Game) > Klikněte na hru, kterou chcete hrát.
- 5. Pokračujte pokyny na obrazovce a podívejte se na videoprůvodce: https://bit.ly/395DW1K.

## Jak hrát některé hry (příklad)

- Genshin Impact, Roblox, Battleground, League of Legends Wild Rift, Lineage M možnost hrát pomocí funkce Mapování v aplikaci SHAKS GameHub, není kompatibilní v iOS.
- · Fortnite, FIFA, Slam Dunk, Asphalt atd.: Kompatibilní ve všech operačních systémech.
- COD (Call of Duty) Mobile hratelné v systému iOS bez konfigurace, pro Android hratelné po změně ID gamepadu na "Xbox Wireless Controller" v aplikaci SHAKS GameHub.